## 『本登録完了』メールが届かない場合について 各社ドメイン指定受信設定方法【ブラウザーメール編】

迷惑メールの設定によっては、『本登録完了』のメールが届かない場合があります。

メールが届かない場合は、『本登録完了』からのメールが受信できるようにドメイン指定受信で 「<mark>@e-shiharai.net</mark>」を許可するように設定してください。

### Yahoo!メールのドメイン指定受信設定方法

- 【1】Yahoo!メールにログインします。
- 【2】Yahoo!メールトップページ右上の【メールオプション】をクリックします。
- 【3】メールの管理【フィルターと受信通知設定】をクリックします。
- 【4】 【追加】ボタンをクリックします。
- 【5】フィルター名「ミライコンパス」、From「@e-shiharai.net」「を含む」の条件を入力し、 【保存】をクリックします。

### Hotmail のドメイン指定受信設定方法

- 【1】Hotmail にサインインします。
- 【2】Hotmail トップページ右上の【オプション】をクリックし、 ドロップダウンメニューの【詳細オプション】をクリックします。
- 【3】迷惑メール【差出人セーフリストと受信拒否リスト】をクリックします。
- 【4】 【差出人セーフリスト】をクリックします。
- 【5】許可する差出人またはドメイン「<mark>@e-shiharai.net</mark>」を入力し、【リストに追加】をクリックします。

### Gmail のドメイン指定受信設定方法

- 【1】Gmail にログインします。
- 【2】Gmail トップページ右上の[【設定】をクリックします。
- 【3】設定メニュー【フィルタ】をクリックします。
- 【4】【新しいフィルタを作成】をクリックします。
- 【5】フィルタの条件で From「@e-shiharai.net」を入力し、【次のステップ】ボタンをクリックします。
- 【6】「迷惑メールにしない」にチェックを入れ、【フィルタを作成】をクリックします。

※詳細は、各端末ドメイン指定受信方法を検索して下さい。

## 🖲 東北生活文化大学高等学校

# 『本登録完了』メールが届かない場合について 各社ドメイン指定受信設定方法【DoCoMo編】

迷惑メールの設定によっては、『本登録完了』のメールが届かない場合があります。

メールが届かない場合は、『本登録完了』からのメールが受信できるようにドメイン指定受信で 「<mark>@e-shiharai.net</mark>」を許可するように設定してください。

DoCoMo モバイルのドメイン指定受信設定方法

- 【1】携帯電話の「i-mode ボタン」を押します。
- 【2】ニューの中から「i-Menu」を選択します。
- 【3】画面中段の「お客様サポート FREE」を選択します。
- 【4】メニューの中から「③各種設定(確認・変更・利用)」を選択します。
- 【5】メニューの中から「■メール設定」を選択します。
- 【6】メニューの中から「迷惑メール対策設定」の「■詳細設定/解除」を選択し、 「iモードパスワード」を入力して「決定」を選択します。
- 【7】メニューの中から「▼受信/拒否設定」の「設定」を選択して「次へ」を選択します。
- 【8】「▼ステップ4」の「受信設定」を選択します。
- 【9】「▽個別に受信したいドメインまたはアドレス」に「@e-shiharai.net」と入力して「登録」を 選択します。

※「i-Menu」のメニュー画面は随時変わる場合があります。

DoCoMo スマートフォンのドメイン指定受信設定方法

【1】sp モードメールアプリ起動します。

- 【2】「メール設定」を選択します。
- 【3】「その他」を選択します。
- 【4】「メール全般の設定」を選択します。
- 【5】詳細/その他設定(詳細設定/解除)を選択します。
- 【6】パスワードを入力します。
- 【7】受信/拒否設定(設定)を選択します。
- 【8】「次へ」を選択します。
- 【9】「ステップ4 (受信設定)」を選択します。
- 【10】「▽個別に受信したいドメインまたはアドレス」に「<mark>@e-shiharai.net</mark>」と入力して 「登録」を選択します。
  - ※「i-Menu」のメニュー画面は随時変わる場合があります。

※詳細は、各端末ドメイン指定受信方法を検索して下さい。

## 🖲 東北生活文化大学高等学校

### 『本登録完了』メールが届かない場合について

### 各社ドメイン指定受信設定方法【au 編】

迷惑メールの設定によっては、『本登録完了』のメールが届かない場合があります。

メールが届かない場合は、『本登録完了』からのメールが受信できるようにドメイン指定受信で 「<mark>@e-shiharai.net</mark>」を許可するように設定してください。

### au のドメイン指定受信設定方法

- 【1】携帯電話の「メールボタン」を押します。 【2】メニュー最下部の「E メール設定」を選択します。
- 【3】メニューの中から「メールフィルター」→「次へ」を選択します。
- または「その他の設定」→「メールフィルター」を選択します。
- 【4】迷惑メールフィルター設定「設定・確認する」ボタンを押します。
- 【5】暗証番号を入力し「送信」ボタンを押します。【6】「詳細設定」を選択します。
- 【7】指定受信設定「設定する」にチェックを入れ「次へ」ボタンを押します。
- 【8】入力欄に「@e-shiharai.net」と入力して「登録」ボタンを押します。

au スマートフォンのドメイン指定受信設定方法

- 【1】画面下の「メール」のアプリを起動します。 【2】「設定」を選択します。
- 【3】「E メール設定」を選択します。 【4】「その他の設定」を選択します。
- 【5】「パケット通信料が発生します」のメッセージが表示されたら、「OK」ボタンを押します。
- 【6】「迷惑フィルター」を選択します。 【7】「暗証番号」を入力し「送信」ボタンを押します。

【8】「詳細設定」を選択します。

- 【9】「指定受信リスト設定」で「設定する」にチェックを入れ「次へ」ボタンを押します。
- 【10】入力欄に「<mark>@e-shiharai.net</mark>」と入力して「登録」を選択します。
- 【11】内容を確認し「登録」ボタンを押します。

### iPhone(au)のドメイン指定受信設定方法

- 【1】「メッセージ」をタップします。
- 【2】宛先に「#5000」、本文に「1234」を入力し「送信」をタップします。
- 【3】受信した SMS に記載されている「メール設定 URL をタップ後、メール設定画面にアクセスします。
   ※メッセージ(SMS)の受信には時間が掛かる場合があります。
   ※メッセージ(SMS)着信から 60 分以内にアクセスしてください。60 分を越えてのアクセスはエラー
- となります。エラーとなった場合には、再度「#5000」宛へメッセージ(SMS)を送信して下さい。 【4】EZweb メール設定画面を下にスクロールし、

「E メールアドレス変更・迷惑メールフィルター・自動転送」をタップします。

- 【5】「迷惑メールフィルター」をタップします。
- 【6】au 電話ご契約時に設定された「暗証番号」を入力し、「送信」をタップします。
- 【7】「指定受信リスト設定」をタップします。【8】「設定する」にチェックをいれ、「次へ」をタップします。
- 【9】「<mark>@e-shiharai.net</mark>」を入力し、「登録」をタップします。
- 【10】キーワードが「<mark>@e-shiharai.net</mark>」になっていることを確認して「登録」をタップします。
- 【11】「登録が完了しました」の画面が表示されたら指定受信リスト設定完了です。

※詳細は、各端末ドメイン指定受信方法を検索して下さい。

## 🖲 東北生活文化大学高等学校

## 『本登録完了』メールが届かない場合について 各社ドメイン指定受信設定方法【SoftBank】

迷惑メールの設定によっては、『本登録完了』のメールが届かない場合があります。

メールが届かない場合は、『本登録完了』からのメールが受信できるようにドメイン指定受信で 「<mark>@e-shiharai.net</mark>」を許可するように設定してください。

### SoftBank のドメイン指定受信設定方法

- 【1】携帯電話の「Y!ボタン」を押します。
  【2】画面最下部「設定・申込」を選択します。
  【3】設定・変更「4メール設定」を選択します。
  【4】「1.メール設定(アドレス・迷惑メール等)」を選択します。
  【5】「迷惑メールブロック設定」を選択します。
  【6】「個別設定」にチェックを入れ「次へ」ボタンを押します。
  【7】「5.受信許可・拒否設定」を選択します。
- 【8】「受信許可リスト設定」を選択します。
- 【9】「設定する」にチェックを入れます。
- 【10】アドレス入力欄に「<mark>@e-shiharai.net</mark>」と入力し「後」にチェックを入れます。
- 【11】画面最下部「設定する」ボタンを押します。

iPhone(SoftBank)のドメイン指定受信設定方法

E メール(i.softbank.jp)の場合

- 【1】ブラウザ(safari)を起動し、画面下ブックマークアイコンを押します。
- 【2】「MySoftbank」を選択します。
- 【3】「ログインはこちら」を選択します。
- 【4】「携帯電話番号」「パスワード」を入力します。
- 【5】「メール設定」の「E メール (i)」を選択します。
- 【6】「迷惑メールブロック設定」の「次へ」ボタンを押します。
- 【7】「受信許可リスト」の「変更」ボタンを押します。
- 【8】「追加」をクリックします。
- 【9】「メールアドレスの一部(または全部)」に「@e-shiharai.net」と入力し、 「後方一致」にチェックをいれ、「次へ」をクリックします。
- 【10】「登録」をクリックし、設定完了です。

※詳細は、各端末ドメイン指定受信方法を検索して下さい。

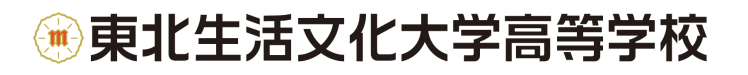

# 『本登録完了』メールが届かない場合について 各社ドメイン指定受信設定方法【SMS/MMS】

迷惑メールの設定によっては、『本登録完了』のメールが届かない場合があります。

メールが届かない場合は、『本登録完了』からのメールが受信できるようにドメイン指定受信で 「<mark>@e-shiharai.net</mark>」を許可するように設定してください。

### 【SMS/MMS の場合の場合】

- 【1】ブラウザ(safari)を起動し、画面下ブックマークアイコンを押します。
- 【2】「MySoftbank」を選択します。
- 【3】「ログインはこちら」を選択します。
- 【4】「携帯電話番号」「パスワード」を入力します。
- 【5】メール設定の「SMS/MMS」を選択します。
- 【6】迷惑メールブロックの設定「変更する」ボタンを押します。
- 【7】個別設定「個別設定はこちら」を選択します。
- 【8】受信許可・拒否設定(受信許可リスト設定)を選択。
- 【9】受信許可リストに「<mark>@e-shiharai.net</mark>」」と入力し、「後方一致」にチェックします。
- 【10】「設定する」ボタンを押します。

※詳細は、各端末ドメイン指定受信方法を検索して下さい。

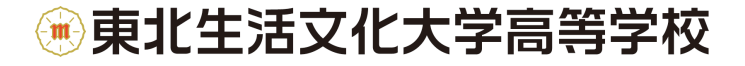